# 数码传真机

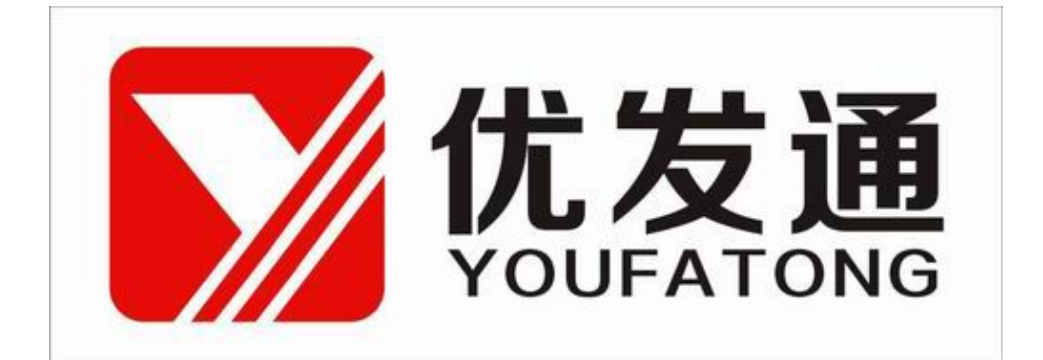

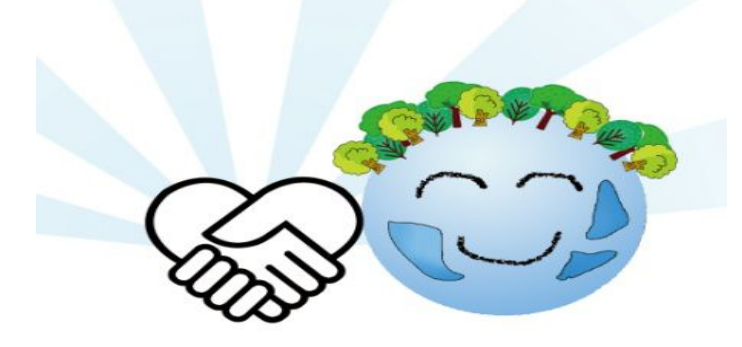

用户手册 V1.0

目录

| 一、装箱清单与接口说明 | 第2页 |
|-------------|-----|
| 二、拨码开关说明    | 第3页 |
| 三、接 线       | 第3页 |
| 四、正确的软件安装步骤 | 第4页 |

## 一、装箱清单与接口说明

## 装箱清单

| 1   |
|-----|
|     |
| 1   |
| 1   |
| -   |
| 1   |
|     |
| 1   |
| 1   |
| L 1 |
|     |

注: 具体型号看机器底部标签

## 接口说明

扩展内存: TF 卡插入口

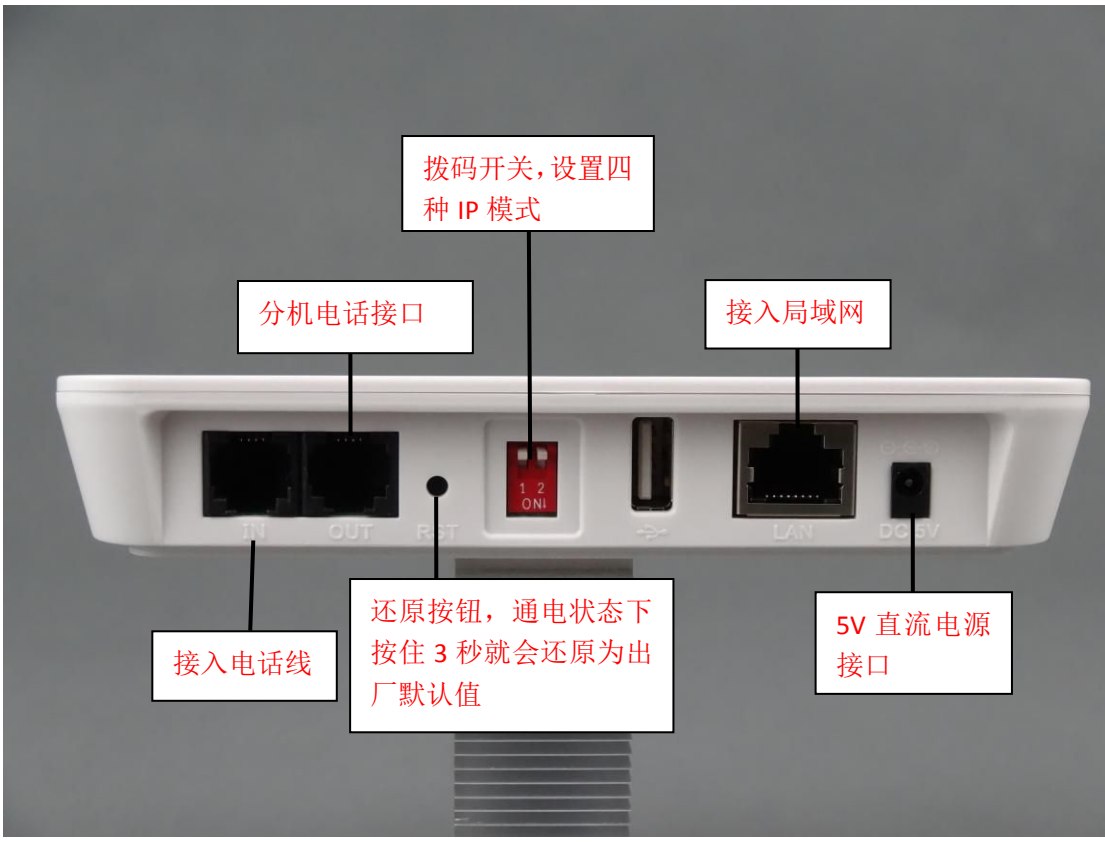

#### 注意:

1.电话外线接口(IN)和分机电话接口(OUT)不能弄反,不然无法收发传真。

- 2.电话外线要首先接 UFax2 传真机的 IN 口,不要串接其它设备。这样容易对传真 信号造成干扰。
- 3. OUT 口接纸质传真机时,把纸质传真机的接收方式设置为手动。

#### 正面指示灯:

| 文字标注   | 说明                             |
|--------|--------------------------------|
| POWER  | 电源灯 通电时长亮。                     |
| SYSACT | 系统工作指示灯,工作时间隔 1 秒闪烁。           |
|        | 系统启动时,如果是 DHCP 自动获取 IP 方式,快速闪烁 |
|        | (1 秒 2 次)表示设备正在获取 IP 地址。       |
| LINK   | 网络指示灯,连接有网络时长亮。                |
| 100M   | 网络活动指示灯,在有网络数据交换时闪烁。           |

## 二、拨码开关说明

## ip 地址的设置方法

使用设备背面的拨码开关来设置 IP 地址。

| 开关 1 | 开关 <b>2</b> | 说明                   |
|------|-------------|----------------------|
| on   | off         | 自动获取 IP 地址           |
| on   | on          | 固定 IP 地址 192.168.0.9 |
| off  | on          | 固定 IP 地址 192.168.1.9 |
| off  | off         | 使用传真机网页设置的 IP 地址     |
|      |             |                      |

注: 拔动开关后需给设备重新通电才会生效

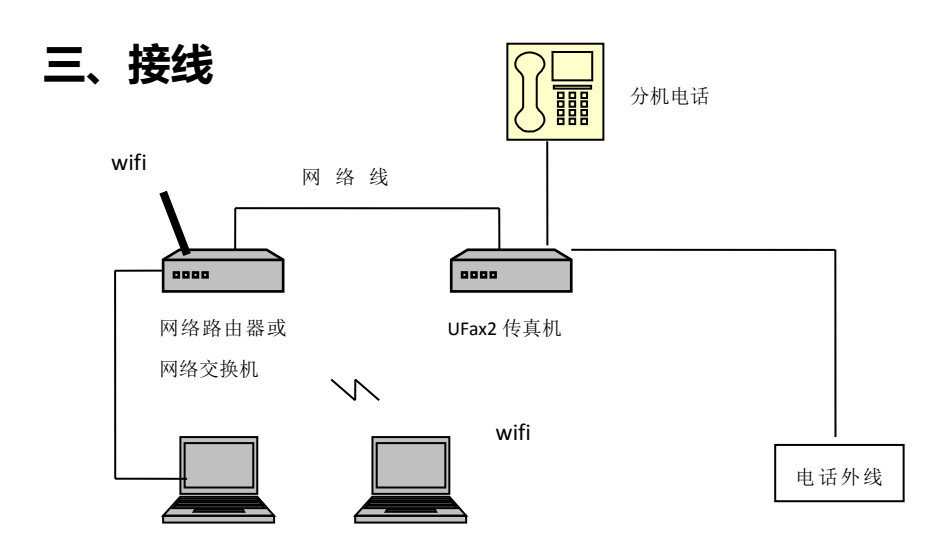

电话进线接 IN 口,OUT 口空着或者接电话机,网线一端联接设备的 LAN,另一端连接局域网的路由器或者交换机的其中一个网口(参考电脑网线接法)

## 四、正确的软件安装步骤

第一步:在电脑 1 上安装 UFax2 软件 第二步:为 F4 数码传真机设置 IP 地址 第三步:用 IE 登录传真机网页,查看,设置相关内容 第四步:在其它电脑上安装 UFax2 软件

## 第一步:在电脑1上安装 UFax2 软件

运行光盘软件目录中的安装程序

或者去网站下载客户端软件,网址链接: http://www.ufax2.com/download.asp 选择通用版

### 第二步:为传真机设置 IP 地址

### 为什么要设置 IP 地址?

要让数码传真机在公司网络内正常工作,必须要为设备分配一个正确可用的 IP 地址。

#### 什么是 IP 地址?

每台联网的电脑都有 IP 地址。

### 如何查看电脑的 IP 地址?

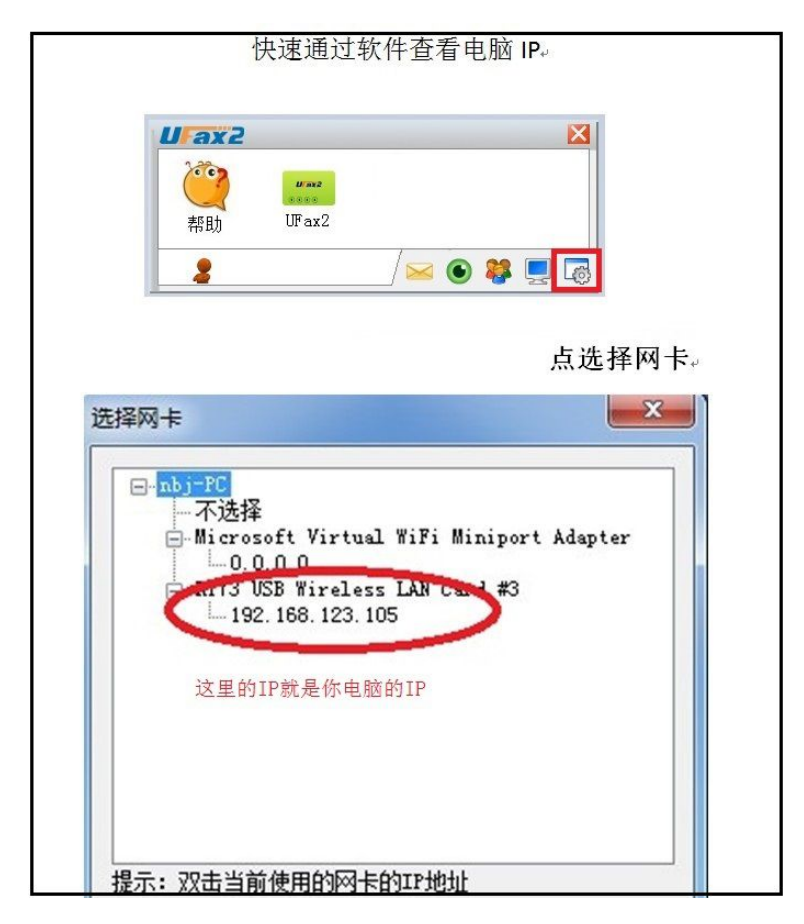

#### 如何为我的数码传真机分配一个正确的 IP 地址?

- 方法一: 自动获取(推荐使用),机器开关 1-ON(向下),2-OFF(向上) 这个方法适用于小型网络,电脑都使用自动获取的情况。
- 方法二:固定使用 192.168.1.9, 机器开关 1-OFF(向上),2-ON(向下) 如果公司的路由器 ip 是 192.168.1.1, 并且 192.168.1.9 没有电脑使用.
- 方法三: 固定使用 192.168.0.9, 机器开关 1-ON(向下),2-ON(向下) 如果公司的路由器 ip 是 192.168.0.1, 并且 192.168.0.9 没有电脑使用。
- 方法四:使用自定义 IP 地址,机器开关 1-OFF(向上),2-OFF(向上) 这种办法适用于网络环境复杂,网段特殊等的情况。

\*开关说明在 UFax2 传真机背面贴纸,重新调整开关后,要重新通电才生效。

## 第三步:用 IE 登录数码传真机网页,查看、设置相关内容

安装客户端软件后:

1. 当软件如下显示,说明设备和软件已联接上,可以使用了

| 1 |  |
|---|--|
|   |  |

2. 点设备图标右键进入设备网页:相关的参数设定(默认是直接自动接收的,可以不修改)

#### 网页的用户名和密码都是: admin

|     |        |       |             |      | ax2 | la  |
|-----|--------|-------|-------------|------|-----|-----|
|     |        |       |             | Wax2 | 007 | 200 |
| nin | 都是admi | 和密码都是 | 用此设备<br>用户名 | 禁用   | 帮助  | 帮   |
| )   | 都是adn  | 和密码都是 | 目此设备<br>目户名 | 禁用   | 帮助  | 帮   |

| 连接到 192.168             | 3. 1. 9 🛛 💽 🔀                                        |
|-------------------------|------------------------------------------------------|
|                         | GR                                                   |
| 位于 www.ufax2.c<br>名和密码。 | om 的服务器 192.168.1.9 要求用户                             |
| 用户名 (1):                | 😰 admin 💌                                            |
| 密码(E):                  | ****                                                 |
|                         | <ul><li>✓ 记住我的密码 (£)</li><li>确定</li><li>取消</li></ul> |

## 第四步:在其它电脑上安装 UFax2 软件

### <u>注意</u>:

1.需要使用的电脑都需要安装软件

2.一台电脑一个本电脑分机号,不重复。不填不能使用

| U ax2 |       |         |
|-------|-------|---------|
| 2007  | U ax2 |         |
| 帮助    | UFax2 |         |
|       |       | a 🤒 🔳 🗖 |

### 3.本电脑分机号:

F4:本电脑分机号为:801-816,启用传真功能打勾,分机当前口令:12345

注:本电脑分机号每台电脑一个号,不能相同

详细的使用说明请双击软件上的帮助,并可在上面获取在线技术指导.

| U ax2           |           |
|-----------------|-----------|
| <b>ぞう</b><br>帮助 | UFax2     |
| 2               | / 🖂 😫 🖳 🐻 |